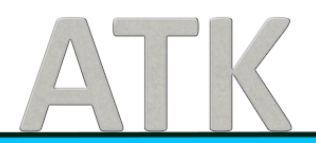

# Документация, содержащая информацию, необходимую для эксплуатации экземпляра программного обеспечения, предоставленного для проведения экспертной проверки

## Оглавление:

| Введение                        | 3  |
|---------------------------------|----|
| 1. Авторизация                  | 4  |
| 2. Начало работы с программой   | 7  |
| 2.1. Сбор информации из файлов  | 7  |
| 2.2. Сбор информации с FTP.     | 7  |
| 2.3. Сбор информации с сайта    |    |
| 2.4. Сбор информации с Telegram |    |
| 3. Факты                        | 9  |
| 4. Ленты                        | 9  |
| 4.1. Создание Ленты.            | 9  |
| 4.2. Работа с Лентой.           | 10 |
| 5. Поиск                        | 11 |

#### Введение

Данная документация описывает основные шаги для эксплуатации программного обеспечения «Lama Partner», предоставленного для проведения экспертной проверки.

В документе рассматриваются базовые функции работы с ПО, такие как авторизация, начало работы с программой, Факты, Ленты, Поиск.

#### 1. Авторизация

Открыть браузер. В адресной строке ввести <u>https://chronos.dcatk.pro/</u>, появится стартовый экран.

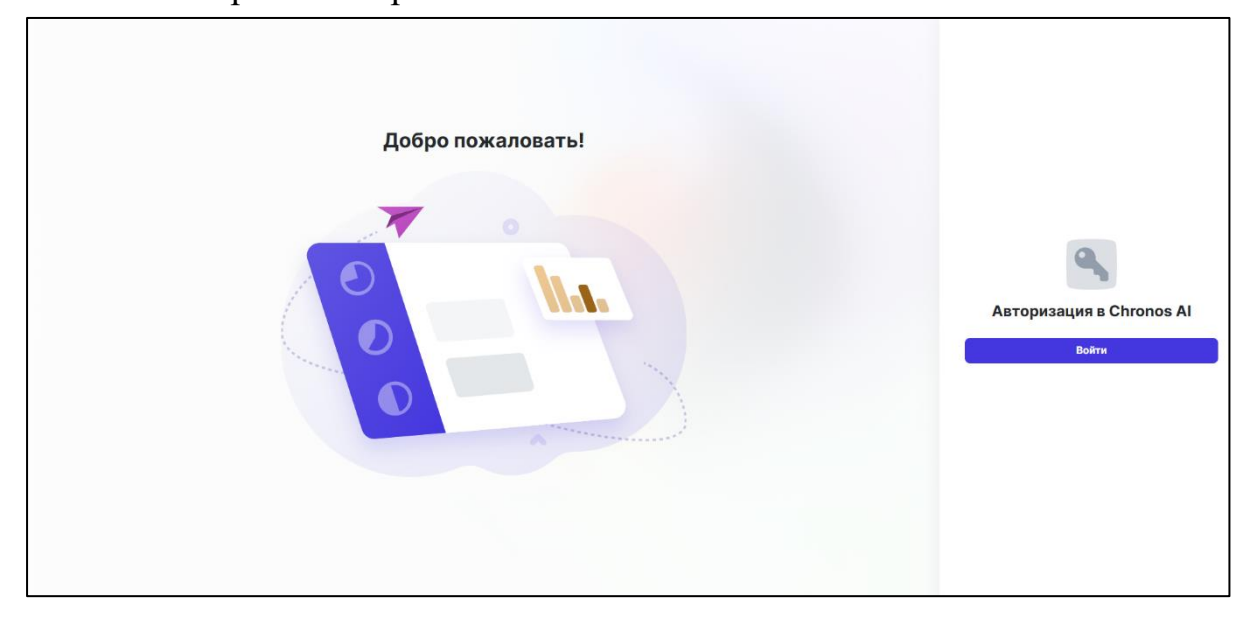

Перед началом использования системы нужно пройти регистрацию. Для этого нужно нажать кнопку «Войти» и в появившемся окне в низу нажать «Зарегистрироваться сейчас».

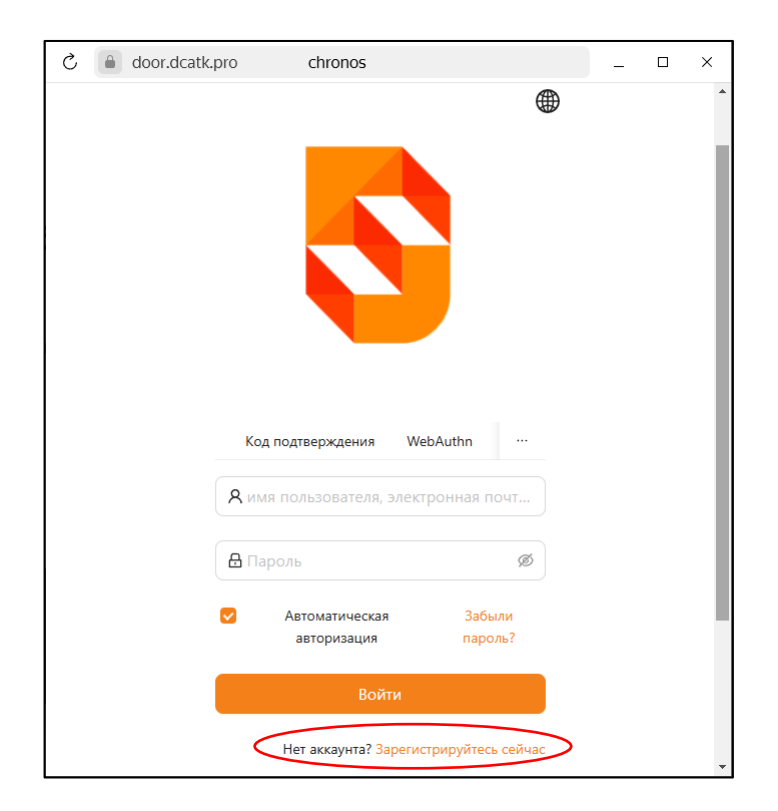

| C 🔒 door. | dcatk.pro        | chronos           |                  | - | × |
|-----------|------------------|-------------------|------------------|---|---|
|           |                  |                   |                  |   | Î |
|           |                  |                   |                  |   | 1 |
|           |                  |                   |                  |   |   |
|           |                  |                   |                  |   |   |
|           |                  |                   |                  |   |   |
|           |                  |                   |                  |   |   |
|           | * Имя пользовате | еля               |                  |   |   |
|           | * Отображаемое   | им                |                  |   |   |
|           | . Danas          |                   |                  |   |   |
|           | • Парол          | ь.                | ¥2/              |   |   |
|           | * Подтвердит     | ъ:                | Ø                |   |   |
|           | * Электронная по | очта              |                  |   |   |
|           | * Электронный к  | од Г 🖸 Введите св | Отправить код    |   |   |
|           |                  |                   |                  |   |   |
|           |                  | Зарегистрирова    | аться У вас есть |   |   |

После этого появится окно регистрации.

Пользователь вводит данные. После ввода электронной почты станет активна кнопка «Отправить код».

| ç | a door.dcatk.pro | chronos                                                | _ 0 | × |
|---|------------------|--------------------------------------------------------|-----|---|
|   |                  |                                                        |     |   |
|   | Kar              | ча                                                     |     |   |
|   | * Им             | 68509                                                  |     |   |
|   | * Отс            | © 68509                                                |     |   |
|   |                  | Отменить ОК - Хорошо                                   |     |   |
|   | * Электронн      | ая почта elena@svgun.ru                                |     |   |
|   | * Электронн      | ый код Г 🞯 Введите св Отправить код                    |     |   |
|   |                  | Зарегистрироваться У вас есть<br>аккаунт? войти сейчас |     |   |
|   |                  |                                                        |     |   |
|   |                  |                                                        |     |   |
|   |                  |                                                        |     |   |

После чего в течении 60 секунд пользователю на указанную почту придет письмо с кодом подтверждения.

Пользователю нужно вписать этот код в соответствующее окно и нажать «Зарегистрироваться».

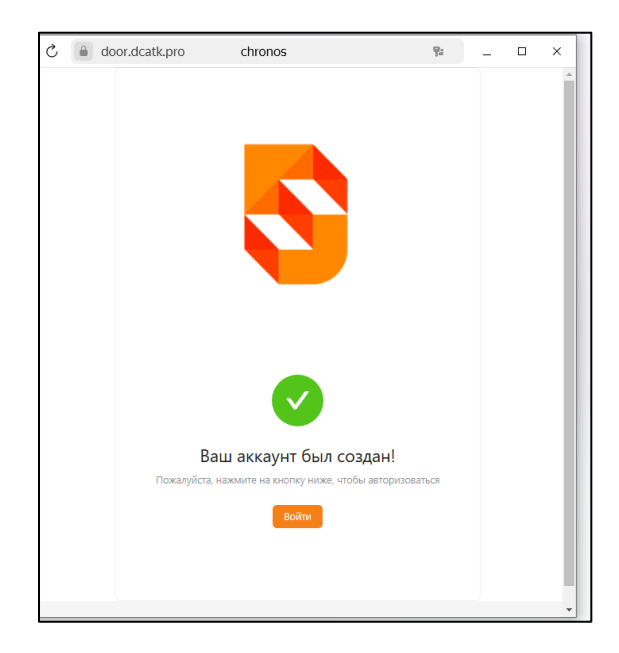

После успешной регистрации пользователь увидит окно подтверждения.

Если пользователь уже зарегистрирован в системе, то он проходит авторизацию. Для этого но нажимает кнопку «Войти».

После этого в появившемся окне пользователь заполняет поля:

- имя пользователя;
- пароль.

После чего нажимает кнопку «Войти».

Также есть возможность автоматической авторизации, восстановить пароль и зарегистрироваться.

| ් 🔒 door.dcatk.pro | chronos                       |                   | - | × |
|--------------------|-------------------------------|-------------------|---|---|
|                    |                               |                   |   | ^ |
|                    |                               |                   |   |   |
|                    | Код подтверждения — We        | bAuthn …          |   |   |
| A                  | имя пользователя, элект       | ронная почт       |   |   |
|                    | Пароль                        | ø                 |   |   |
| Ø                  | Автоматическая<br>авторизация | Забыли<br>пароль? |   | 1 |
|                    | Войти                         |                   |   |   |
|                    | Нет аккаунта? Зарегис         | трируйтесь сейчас |   |   |

# 2. Начало работы с программой.

Для начала работы необходимо создать Задачу.

| Меню                   | Задачи<br>Главная • Задачи |                    |                            |         | + Cos                |
|------------------------|----------------------------|--------------------|----------------------------|---------|----------------------|
| <b>Задачи</b><br>Ленты | Всего<br>0 Задач           | Успешно<br>0 Задач | B работе           0 Задач | о Задач | С ошибкой<br>0 Задач |
| Факты                  |                            |                    |                            |         |                      |
| Поиск                  | N <sup>9</sup> Название    | Сайт(URL)          | Статус Планировщик         | Создано | Обновлено            |
| Документация           |                            |                    |                            |         |                      |
|                        |                            |                    | Нет данных                 |         |                      |

Есть четыре типа задач, которые можно создать:

- сбор информации из файлов (pdf, word);
- сбор информации с FTP;
- сбор информации с сайта;
- сбор информации с Telegram.

### 2.1. Сбор информации из файлов.

Пользователь нажимает на иконку «Файлы», в появившемся окне он вводит название задачи, выбирает файл.

| + Создать за | дачу       |                                            | ×          |
|--------------|------------|--------------------------------------------|------------|
| 0            |            |                                            |            |
| Фаилы        | FIP        | Саит                                       | Telegram   |
| Название     |            |                                            |            |
|              |            |                                            |            |
|              | BE         | ыберите файл                               |            |
|              | На:<br>обл | жмите или перетащите<br>пасть для загрузки | файл в эту |
|              |            |                                            |            |
|              |            |                                            |            |

# 2.2. Сбор информации с FTP.

Следующая задача, это собрать данные с FTP. Для этого пользователь нажимает на иконку «FTP», заполняет поля: адрес FTP, логин, пароль. После этого подключиться к FTP и забрать данные.

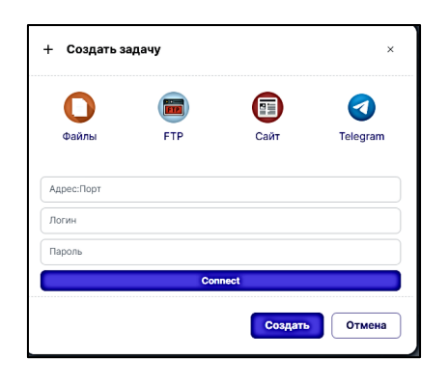

### 2.3. Сбор информации с сайта.

Следующая задача, это собрать данные с сайта. Для этого пользователь нажимает на иконку «Сайт», вводит название задачи, адрес сайта. Далее выбирается тип сбора информации:

«Без обхода» - берется только стартовая страница сайта;

«В глубину» - можно указать глубину обхода.

Можно сделать задачу регулярной, для этого пользователь выбирает «Планировщик». Можно выбрать количество минут, выполнять задачу ежечасно, ежедневно, еженедельно, ежемесячно.

| 0                                                        |                                                                   |                                |            |
|----------------------------------------------------------|-------------------------------------------------------------------|--------------------------------|------------|
| Файлы                                                    | FTP                                                               | Сайт                           | Telegram   |
| Название                                                 |                                                                   |                                |            |
| Сайт(URL)                                                |                                                                   |                                |            |
|                                                          |                                                                   |                                |            |
| Без обхода<br>Планиро<br>Предсози                        | вщик<br>дать ленту                                                |                                |            |
| Без обхода<br>Планирог<br>Предсозу<br>Эксперия           | ащик<br>цать ленту<br>кентальный парсер                           |                                |            |
| Без обхода<br>Планирог<br>Предсозу<br>Эксперия<br>Минуты | ацик<br>цать ленту<br>енгтальный парсер<br>Ежечасно Ежед          | невно Екенедельно              | Бкемесячно |
| Без обхода<br>Планироі<br>Предсоау<br>Эксперия<br>Минуты | ащик<br>цать ленту<br>ентальный парсер<br>Ежечаоно Ежед<br>Каждый | невно Еженедельно<br>мянута(ы) | Екемесячно |

# 2.4. Сбор информации с Telegram.

| ⊦ Создать за | адачу |         | ×        |
|--------------|-------|---------|----------|
| 0            |       |         |          |
| Файлы        | FTP   | Сайт    | Telegram |
| Название     |       |         |          |
| Link(URL)    |       |         |          |
| Количество   |       |         |          |
|              |       | Создать | Отмена   |

После того как Задача отработала, можно посмотреть текст файла.

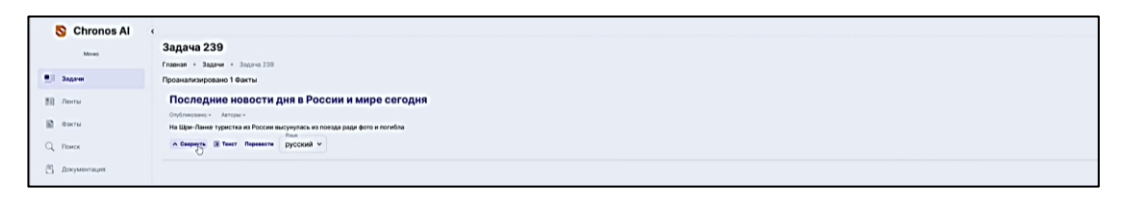

#### 3. Факты.

После того как Задача отработала, появился текст файла в меню «Факты». Тут идет сразу разбор фактов, поиск и классификация различных типов сущностей в тексте, включая названия организаций и имена персоналий.

| S Chronos Al   | ( Topponen                                                                                                    |
|----------------|----------------------------------------------------------------------------------------------------|
| Mexeo          | Тариф <sup>6</sup> Основной + Инвестниции (DR0 1: 1 год со сикциой 30%, с 2.2.07.2021 по 3112.2022                                                                                                    |
| • Задачи       | Дорни Бам синду на годовую подлиску к тарнију « Осковной - Имакстиции ОНД »                                                                                                    |
| Пенты          | Pogo6eea_                                                                                                    |
|                | Тариф "Основной - Инвестными ОККВ", 3 месяца за 1100 рублей с 22.07.2021 по 3132.2022                                                                                                    |
| • Факты        | Pepawa 3 Mecsua as 1100 pydnak                                                                                                    |
| Q, Поиск       | Pogodene                                                                                                    |
| 🖺 Документация | Тариф <sup>©</sup> Основной + Инвестными ОККС 1 год со сикуаной 50% с 22.07.2021 по 31.12.2022                                                                                                    |
|                | Дарим вам сихрау на годовуо подписку к тарифу • Фонконска • Иннестиции (DRQ) •                                                                                                    |
|                | Regoliere                                                                                                    |
|                | Тариф "Основной + Библиктена DRC ; 1 год со синдкой 50 k с 22.07.2021 по 3112.2022                                                                                                    |
|                | Дарим вам сихру на годовую подписку к тарифу • Вожовной • Библикотека (BRG) •                                                                                                    |
|                | Registere                                                                                                    |
|                | ∧ Свернуть ()) Тикит Перевести русский ∨                                                                                                    |
|                | Как подготовить и провести идеальное онлайн-выступление                                                                                                    |
|                | Jadawe Onychowceano + Aeropu +                                                                                                    |
|                | Рабочие встречи, конференции и курсы в онлайме давие отали повседневной реальностью. Однако спикеров, умеющих выступать в таком формате, не так имого. На курсе вы научитесь выступать уверенно, даже если не видите аудиторию. |
|                | ✓ Показать полностью                                                                                                    |

#### 4. Ленты.

Факты можно собирать в Ленты (несколько фактов).

#### 4.1. Создание Ленты.

Ленту можно собрать вручную и при создании Задачи.

1. Лента собирается вручную, пишется название ленты, добавляются факты.

| ыберите факты:<br>Q Поиск<br>№ Название Дата публикации Дата загрузки<br>В 489 Последние новости дия в России и мире сегодня - 20.02.2025 14:<br>В 488 Это тестовое название задачи на сбор 20.02.2025 14:50-42 20.02.2025 14:                                                                                                    |       |
|----------------------------------------------------------------------------------------------------|-------|
| Q. Поиск         Дата публикации         Дата агрузки           №         Название         Дата публикации         Дата агрузки           8489         Последние новости дия в России и мире сегодня         -         20.02.2025 14:1           8488         Это тестовое название задачи на сбор         20.02.2025 14:50-42         20.02.2025 14:1 |       |
| №         Назавние         Дата публикации         Дата загрузки           8489         Последние новости дня в России и мире сегодня         -         20.02.2025 14:1           8488         Это тестовое название задачи на сбор         20.02.2025 14:50-42         20.02.2025 14:50-42                                                            |       |
| 8489         Последние новости дия в России и мире сегодня         -         20.02.2025 14:1           8488         Это тестовое название задачи на сбор         20.02.2025 14:50-42         20.02.2025 14:1                                                                                                    |       |
| 8488         Это тестовое название задачи на сбор         20.02.2025 14:50:42         20.02.2025 14:                                                                                                    | 3:02  |
|                                                                                                    | 60:43 |
| - 16.02.2025 16:5                                                                                                    | 9:31  |
| 8485 - 18.02.2025 16:5                                                                                                    | 9:24  |
| 8484 - 18.02.2025 16:5                                                                                                    | 9:14  |
| 8483         Как грамотно давать обратную связь         -         18.02.2025 16:5                                                                                                    | 8:47  |
| Элементое на странице 10 🗸 1–10 из 30                                                                                                    | 50 <  |

2. Ленты можно создавать из задачи.

Если при создании Задачи выбрать Предсоздать ленту, то после создания Задачи создастся Лента с таким же названием.

| + Создаті                                                      | ь задачу                                |           |             | ×               |
|----------------------------------------------------------------|-----------------------------------------|-----------|-------------|-----------------|
| Файлы                                                          | FTP                                     | )         | Сайт        | <b>Telegram</b> |
| Название                                                       |                                         |           |             |                 |
| Сайт(URL)                                                      |                                         |           |             |                 |
| Без обхода                                                     |                                         |           |             | ~               |
| <ul> <li>Предсозу</li> <li>Эксперия</li> <li>Минуты</li> </ul> | ать ленту<br>ентальный паре<br>Ежечасно | Ежедневно | Екенедельно | Ежемесячно      |
|                                                                | Каждый                                  |           | минута(ы)   |                 |
|                                                                |                                         |           |             |                 |
|                                                                |                                         |           | Создать     | Отмена          |

# 4.2. Работа с Лентой.

Можно просто искать информацию.

| Mean          | Ленты          |                                            |                     | + Courter |
|---------------|----------------|--------------------------------------------|---------------------|-----------|
|               | Славная • Лент | w                                          |                     |           |
| ET SALANA     | Q, Roeck       |                                            |                     | ۹.        |
| and second    |                | Назыкине                                   | Created             |           |
| I SHOW        |                |                                            |                     |           |
| CL flower     | 52             | Тестовая лента транят                      | 2002,2023 14 36 13  | 1         |
| C Dockmonante | 51             | Тестовая задача на сбор информация с сайта | 20.02.2025 14 53 00 | 1         |
|               | 49             | Dispect/waves rise and any forme 2         | 18.02 2025 13 10-44 | I.        |
|               | 48             | https://www.nu/ 1                          | 15.02.2025 20:22:19 | 1         |

Либо можно поговорить с Ламой.

| Concernationer 🚺                                                                                               | Спроси у Ламы                            |  |  | × |
|----------------------------------------------------------------------------------------------------|------------------------------------------|--|--|---|
|                                                                                                    | изет, я чат-бот Лама, чем я могу помочь? |  |  |   |
|                                                                                                    |                                          |  |  |   |
| The second second second second second second second second second second second second second second second s |                                          |  |  |   |
|                                                                                                    |                                          |  |  |   |
|                                                                                                    |                                          |  |  |   |
|                                                                                                    |                                          |  |  |   |
|                                                                                                    |                                          |  |  |   |
| Код СВО в 3074 год                                                                                             |                                          |  |  |   |
| 3ада                                                                                                    | Are exposi-                              |  |  |   |

Можно задать вопрос Ламе, она отвечает на поставленный вопрос исходя из тех текстов, которые есть в Ленте. Результат можно скачать в файл.

| Спроси у Ламы                                                                                                    | ,                                                                                                    |
|----------------------------------------------------------------------------------------------------|----------------------------------------------------------------------------------------------------|
| Привет, я чат-бот Лама, чем я могу помочь?                                                                                                    |                                                                                                    |
|                                                                                                    | Изложи кратко информацию о Трампе                                                                                               |
| Дональд Трамп - 45-й и 47-й президент США, который активно занимался решением проблемы миграционного кризиса. Он пооб<br>и депортировать более малимона мигрантов. Кроме того, он высказывал иден о присоединении к США таких территори, как Кан<br>необходимски перитую котировь тада Пананских милалом и перечиновать Мексиканский залив в Америчанский. Его подход к р<br>іпотоdискіоп жестких мер, включая депортацию нелегальных мигрантов и закрытие некоторых миграционных программ. | бещал положить конец нелегальной миграции<br>нида и Гренландия. Транит также говорил о<br>решению миграционных проблем включает |
|                                                                                                    | Перейти в редактор                                                                                                    |
|                                                                                                    | Создай краткий дайджест новостей с разбивкой на темы                                                                            |
| **Международная политика**                                                                                                    |                                                                                                    |
| * Италия предложила EC воздержаться от "антитрамповских" саммитов                                                                                                    |                                                                                                    |
| <ul> <li>Евросоюз должен работать вместе с США и их президентом Дональдом Трампом над урегулированием российско-украинского</li> </ul>                                                                                                    | о конфликта                                                                                                    |
| <ul> <li>чранцузский президент Эмманюзль макрон после саммита созвонился с американским и украинским коллетами и написал в х</li> </ul>                                                                                                    | со необходимости гарантии резопасности для                                                                                      |
| украины                                                                                                    |                                                                                                    |
| ларанны<br>Новательная политика (1114)                                                                                                    |                                                                                                    |
| украины<br>**Внутренняя политика США**                                                                                                    |                                                                                                    |
| украины<br>**Внутренная политика США**<br>дайте вопрос                                                                                                    |                                                                                                    |

Можно перейти во встроенный редактор и отформатировать текст и сохранить отредактированный файл.

| Редактор                                                                                                    |                                                                                                    |                                                                                                    |                                                                                                    |                                                                                                    |                                                                                                    |
|----------------------------------------------------------------------------------------------------|----------------------------------------------------------------------------------------------------|----------------------------------------------------------------------------------------------------|----------------------------------------------------------------------------------------------------|----------------------------------------------------------------------------------------------------|----------------------------------------------------------------------------------------------------|
| Normal : BIU                                                                                                    |                                                                                                    | • • • • <i>I</i> .                                                                                                    |                                                                                                    |                                                                                                    |                                                                                                    |
| рампом над урегулиров<br>написал в X о необходим<br>остров * Президент США<br>раницу с Мексикой 20 т<br>раницы в сутки * Сотни<br>экономическое положені | нием российско-укр<br>исти гарантий безопа<br>Джо Байден подписа<br>исяч национальных гг<br>гысяч человек могли<br>е в этих странах **Укр<br>оссия и Украина могу<br>ША на Украине и мож | аинского конфликта * Французс<br>сности для Украины **Внутрен:<br>л указ о временном лишении вс<br>вардейцев и полицейских **Ми<br>проскользиуть мимо изиуренны<br>сраинский конфликт** * Вооруж<br>т иметь шакс прекратить конфл<br>ет начать период жесткого торя | сий президент Эмманооль Макрон пос-<br>як политика США** 4 Дональд Трамп в<br>ех нелегальных мигрантов права на по-<br>рационный кризис** Погранично-там<br>к пограничныс в "Сонавной причиной<br>енные силы Украины будут стремиться<br>кит в его активной военной фазе уже в<br>а. | пе саммита созвонился с америкал<br>ронулся к обсуждению гренландск<br>лучение убежища * Губернатор Тех<br>юженная служба США фиксирует 10<br>выпужденной миграции из Латинс<br>вернуть себе инициативу на поле t<br>обозримом будущем * Дональд Тр | нским и украинским коллегами<br>ого вопроса и предложил купит<br>каса Грез Эботт направил на<br>0 тысяч нелегальных переходо<br>сжой Америки остается плохое<br>боя и перейти к собственным<br>амп не несет ответственности : |
| ктивным действиям * Р.<br>редыдущую политику С                                                                                                    |                                                                                                    |                                                                                                    |                                                                                                    |                                                                                                    |                                                                                                    |
| активным действиям * Р<br>предыдущую политику С                                                                                                    |                                                                                                    |                                                                                                    |                                                                                                    | C                                                                                                    | сохранить в файл Отмена                                                                                                    |

# 5. Поиск.

| Mean             | Поиск                                                         |   |
|------------------|---------------------------------------------------------------|---|
|                  | Frances + Direct                                              |   |
| Bill Bagerar     | Q, Bingers suppor one agent                                   | К |
| Bill Anerou      | 0.00 •                                                        |   |
| B oare           | Venueval top 5 Outries rays stops 6 Objectives 9 Objectives 9 |   |
| Q nowce          |                                                               |   |
| C) Meetweetscher |                                                               |   |

Можно установить вероятность совпадения с вопросом, максимальное значение 1.

| Mount          | Поиск                                                                        |       |
|----------------|------------------------------------------------------------------------------|-------|
|                | Frances + Docs                                                               |       |
| . Baarse       |                                                                              |       |
| 23 America     | of Subfrage grade                                                            | Disc. |
| 12 dame        | • 080                                                                        |       |
|                | Komeuneak dogo: 0 Quardea nove dogo: 0 Obgedoraneo 0 Obgedoraneo 0 Quartes 0 |       |
| Q. Понск       |                                                                              |       |
| П документация |                                                                              |       |
|                |                                                                              |       |
|                |                                                                              |       |

ООО «Автоматика и телекоммуникации»

11